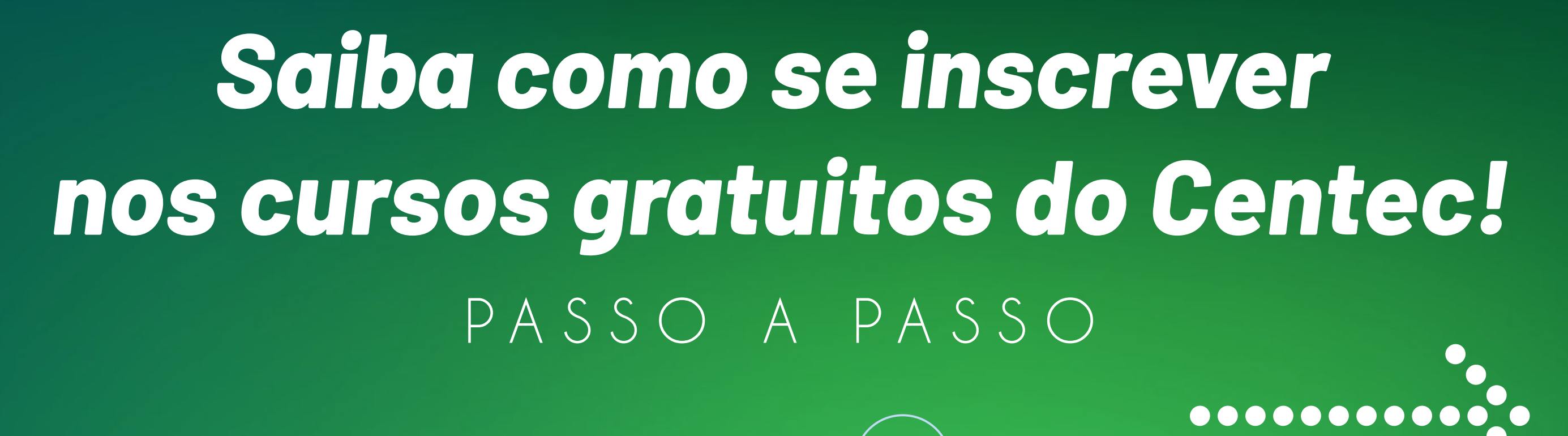

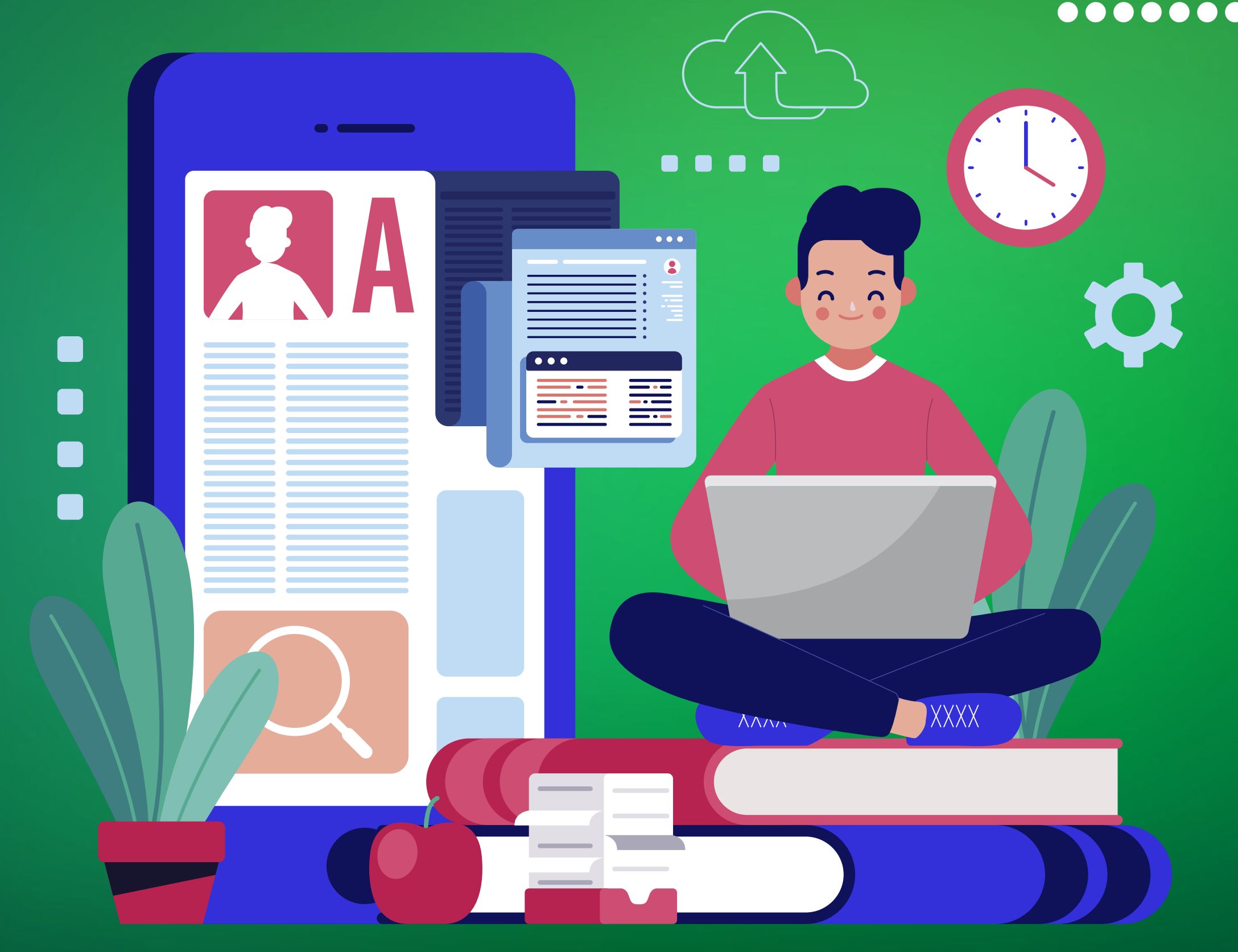

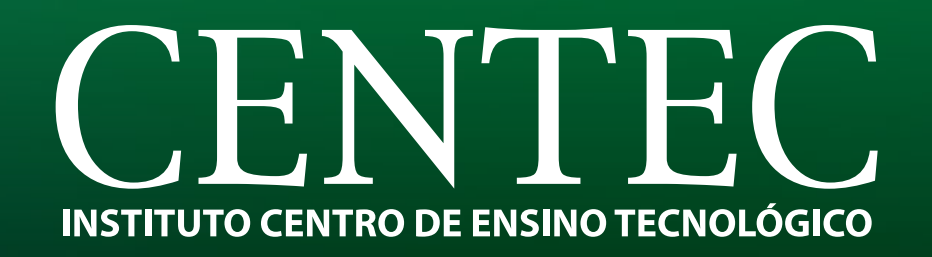

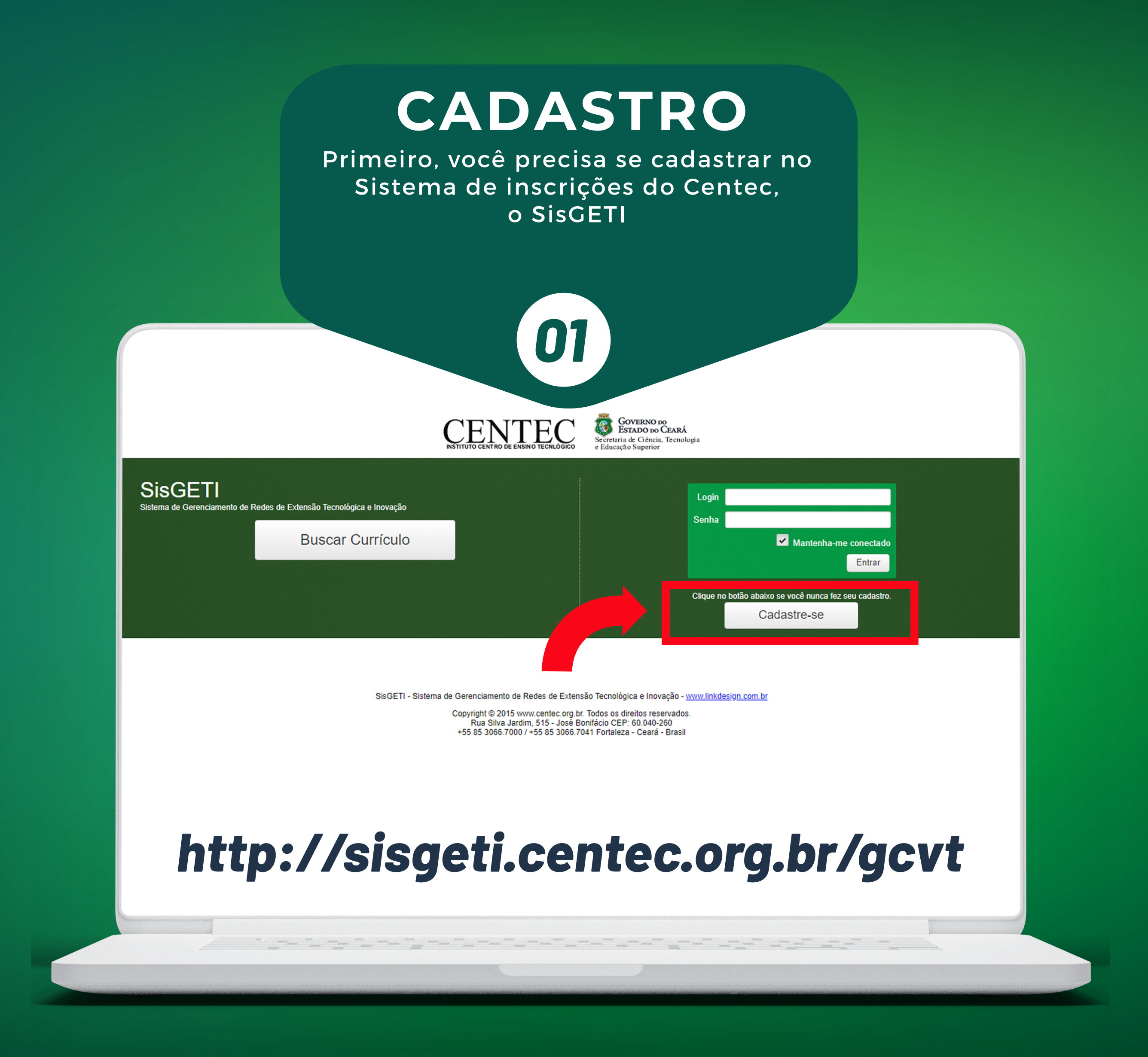

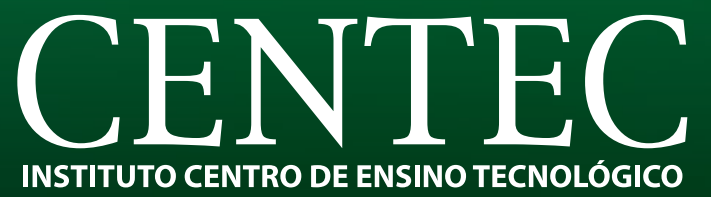

| Pre                                                                                                    | CADASTRO<br>eencha todos os seus dados e clique<br>em SALVAR!                                                                                                    |
|----------------------------------------------------------------------------------------------------|----------------------------------------------------------------------------------------------------|
| 02                                                                                                    |                                                                                                    |
|                                                                                                    | CENTEC DE ENSINO TECNLÓGICO GOVERNO DO CEARÁ<br>INSTITUTO CENTRO DE ENSINO TECNLÓGICO ESTADO DO CEARÁ<br>Se cretaria de Ciência, Tecnologia<br>e Educação Superior |
| SisGETI                                                                                                    |                                                                                                    |
| Cadastro de Aluno                                                                                                    | Imprimir                                                                                                    |
|                                                                                                    |                                                                                                    |
| CPF: *                                                                                                    |                                                                                                    |
| CPF: *<br>Nome: *                                                                                                    |                                                                                                    |
| CPF: *<br>Nome: *<br>Nome de Guerra: *                                                                                    |                                                                                                    |
| CPF: *<br>Nome: *<br>Nome de Guerra: *<br>Data de nascimento *                                                            |                                                                                                    |
| CPF: *<br>Nome: *<br>Nome de Guerra: *<br>Data de nascimento *<br>RG: *                                                   |                                                                                                    |
| CPF: *<br>Nome: *<br>Nome de Guerra: *<br>Data de nascimento *<br>RG: *<br>Órgão Emissor: *                               |                                                                                                    |
| CPF: *<br>Nome: *<br>Nome de Guerra: *<br>Data de nascimento *<br>RG: *<br>Órgão Emissor: *<br>Data de Emissão            |                                                                                                    |
| CPF: *<br>Nome: *<br>Nome de Guerra: *<br>Data de nascimento *<br>RG: *<br>Órgão Emissor: *<br>Data de Emissão<br>Sexo: * |                                                                                                    |

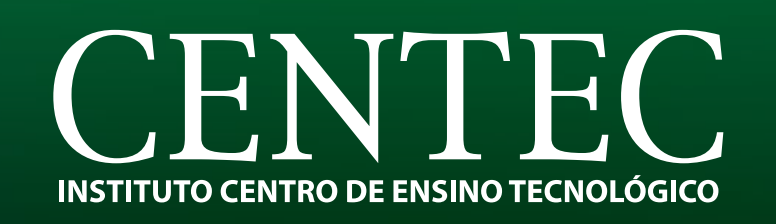

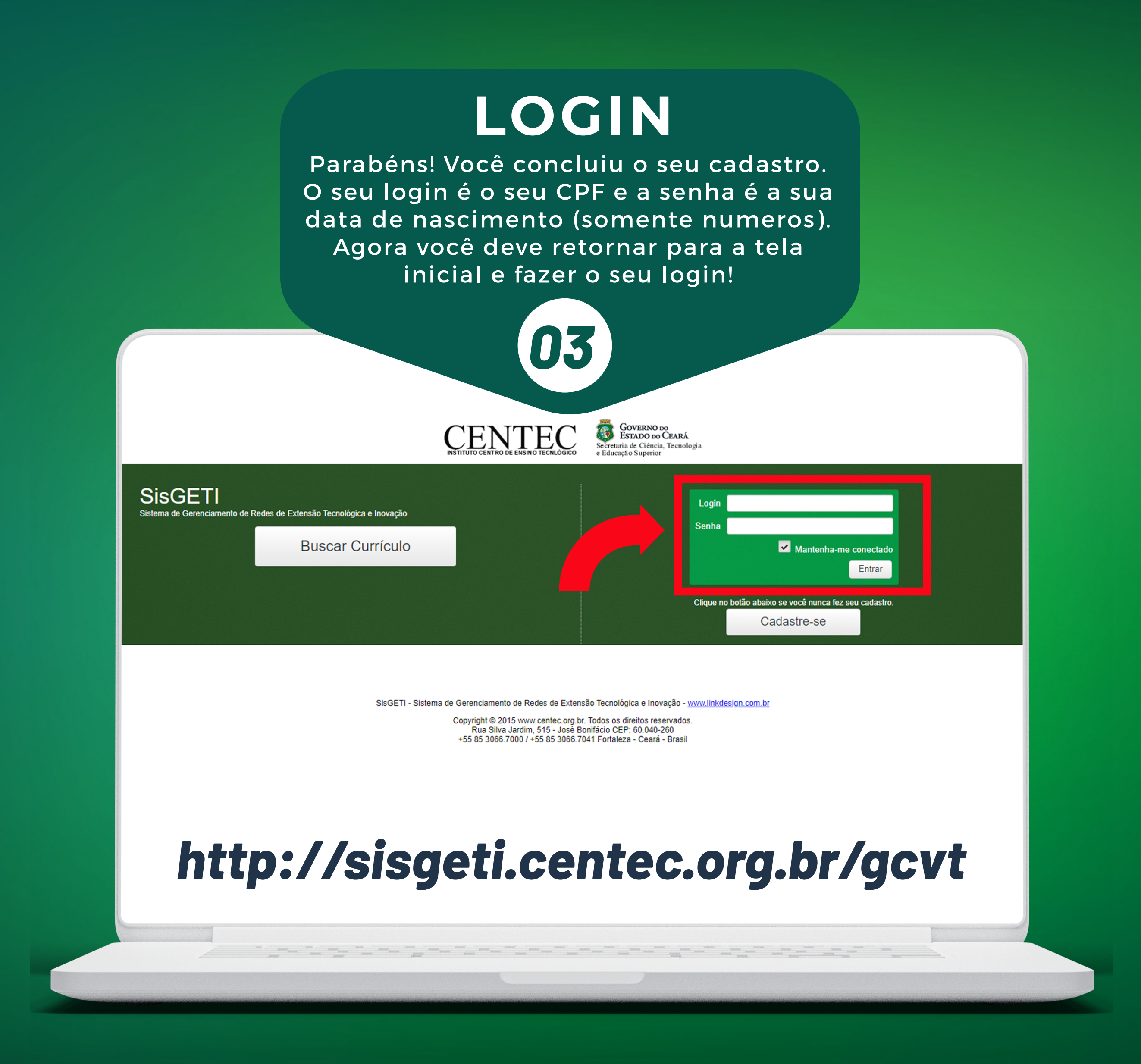

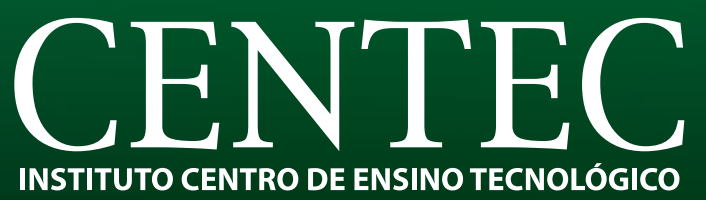

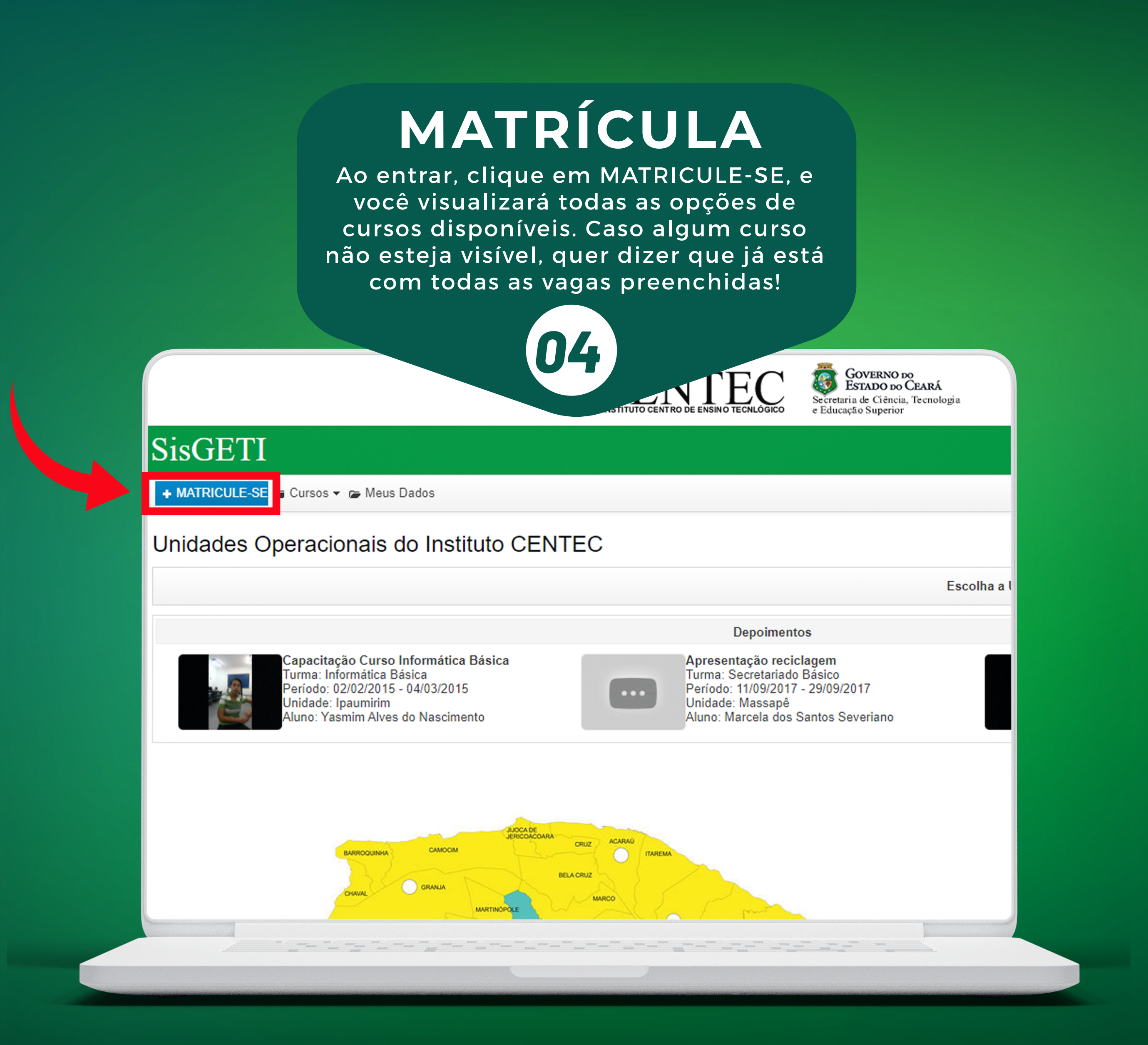

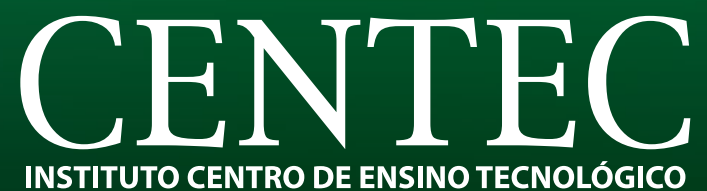

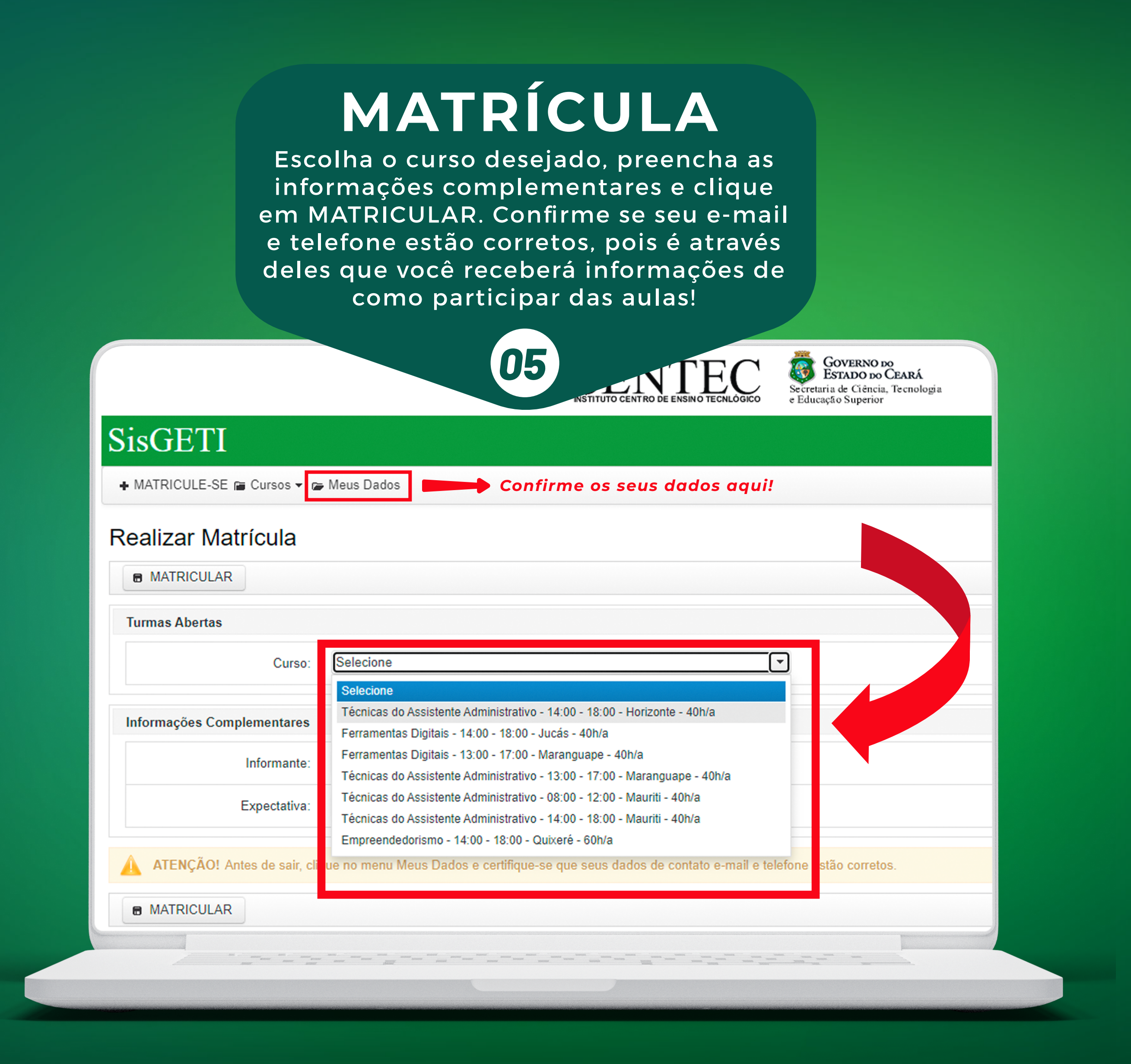

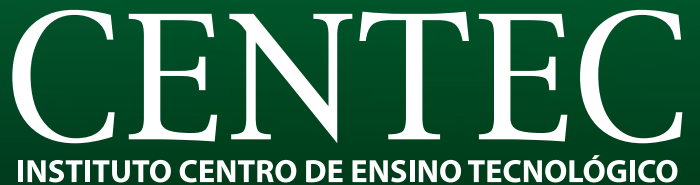

## Você está inscrito!

## PARABÉNS!

Até o fim da semana, você receberá um e-mail confirmando a sua inscrição e com todas as instruções de como assistir as aulas. Por isso, é muito importante que você tenha informado seu e-mail corretamente!

No seu comprovante de inscrição, é informado seu novo e-mail do Centec para que você acompanhe nossas aulas. A senha do novo e-mail é padrão: centec@2020

Em caso de dúvidas, entre em contato pelo e-mail deti@centec.org.br ou pelo WhatsApp (85) 9 9867-0030.

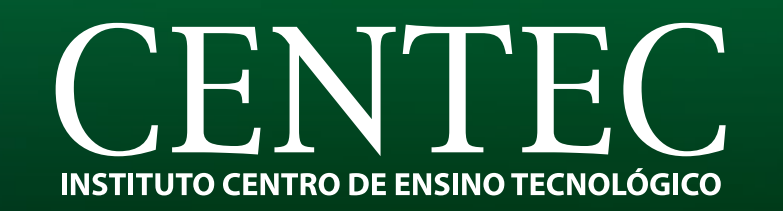